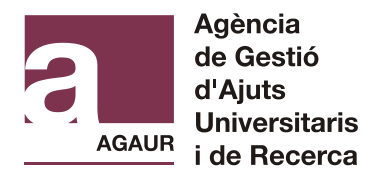

## INSTRUCCIONS PER A EMPLENAR EL FORMULARI DE SOL·LICITUD D'ACREDITACIÓ MATRC I ACREDITACIÓ DEL TRAM DE RENDA I LA BECA EQUITAT

### **IMPORTANT**

Emplenant aquest formulari, estaràs demanant:

Obtenció de l'acreditació d'un tram de renda familiar i, posteriorment, la concessió d'una beca Equitat (Procediment *EQUITAT* )

Obtenció d'una Acreditació de caràcter econòmic per tal de matricular-se amb la condició de becari/ària condicional (Procediment *MATRC*)

Recordeu, que, així mateix, cal que demaneu la beca de caràcter general que anualment convoca el Ministeri competent (normalment s'obre el termini durant el mes agost).

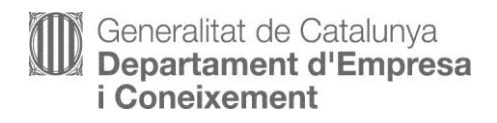

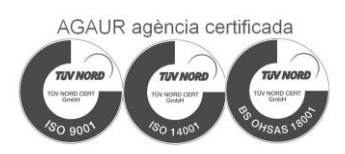

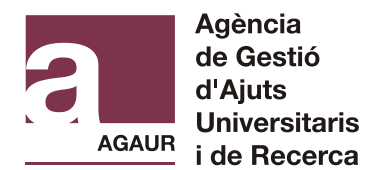

### DOCUMENTACIÓ NECESSÀRIA PER A EMPLENAR EL FORMULARI DE SOL·LICITUD

- DNI/NIE de la persona sol·licitant i de tots els membres que formaven part de la vostra unitat familiar a 31 de desembre de 2018.
- Si sou família nombrosa o monoparental, heu de tenir el títol corresponent davant (recordeu que el títol de família monoparental només aplica una deducció per al procediment EQUITAT)
- Si sou orfe absolut i menor de 25 anys, us demanarà la data de defunció de l'últim progenitor.
- Si la persona sol·licitant o algun membre de la família va tenir ingressos a l'estranger l'any 2018 o ha percebut ingressos al País Basc o Navarra, caldrà que ho indiqueu al formulari.
- Si viviu sol/a o bé amb la parella, caldrà que tingueu davant el contracte de lloguer o les escriptures del pis i la referència cadastral del vostre habitatge.

#### PAS 0: ACCEDIR AL FORMULARI

Es pot accedir al formulari per:

- Portal Tràmits gencat, a la pàgina web <a href="http://tramits.gencat.cat">http://tramits.gencat.cat</a>
- Enllaç directe des del web de l'AGAUR

Accedir des del portal Tràmits gencat:

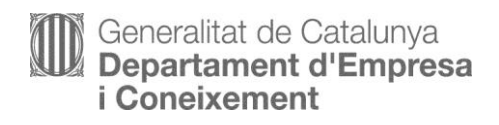

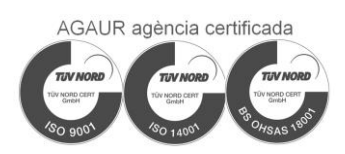

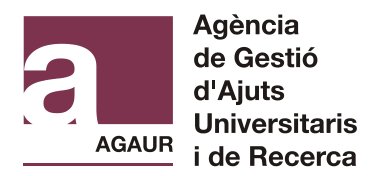

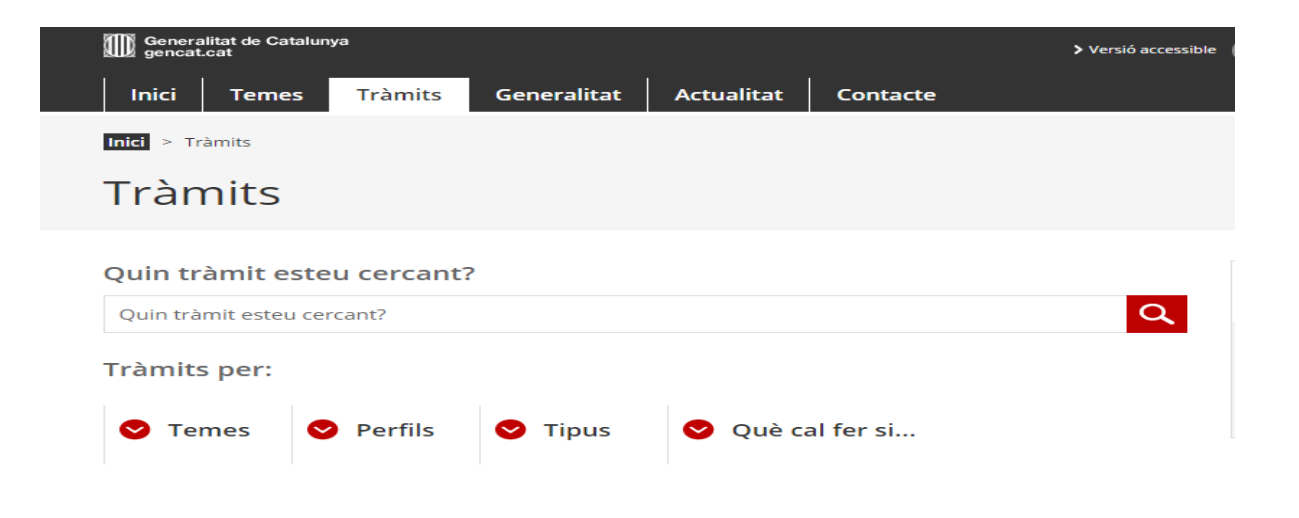

Una vegada en l'apartat corresponent del web, cal que cerqueu el tràmit: feu servir el cercador, podeu indicar paraules clau com *MATRC, Equitat, GRAL* i cliqueu sobre el nom del tràmit:

| Cercador de tràmits                                                                                                    |          |            |
|----------------------------------------------------------------------------------------------------|----------|------------|
| Equidad o MATRC                                                                                                    |          | ٩          |
|                                                                                                    | En línia | En termini |
| Acreditació econòmica per a formalitzar la matrícula com a becari/ària condicional (sense el<br>pagament dels serveis acadèmics) - Procediment MATRC 2017-2018 | ~        | ×          |
| Acreditació econòmica MATRC i Beca EQUITAT per al curs acadèmic 2019-2020 (MATRC-EQUITAT 2019)                                                                 | •        | ×          |

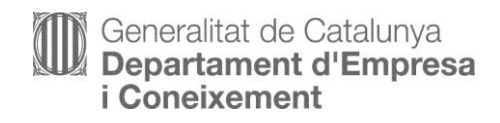

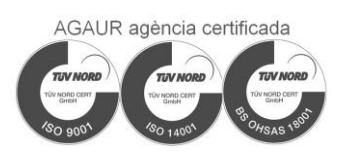

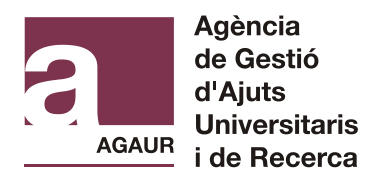

| A qui va dirigit                                                                                                    | Organisme responsable                                                                                                    |                                                          |
|----------------------------------------------------------------------------------------------------|----------------------------------------------------------------------------------------------------|----------------------------------------------------------|
| Procediment MATRC:                                                                                                    |                                                                                                    |                                                          |
| S'adreça a estudiants qı<br>d'un centre propi d'una                                                                                                    | ie es matriculin d'un ensenyament que condueixi a l'obtenció d'un títo<br>universitat pública de Catalunya.                                                                                                    | ol universitari oficial de grau i de màster universitari |
| Procediment EQUITAT:                                                                                                    |                                                                                                    |                                                          |
| S'adreça a estudiants qı<br>d'una de les universitat                                                                                                    | ie es matriculin d'un ensenyament conduent a l'obtenció d'un títol uni<br>; següents:                                                                                                    | iversitari oficial de grau impartit en un centre propi   |
| <ul> <li>Universitat Autònom</li> <li>Universitat Politècnia</li> <li>Universitat Politècnia</li> <li>Universitat de Girona</li> <li>Universitat de Lleida</li> <li>Universitat Rovira i V</li> <li>Universitat Oberta de</li> </ul> | a de Barcelona<br>a de Catalunya<br><sup>S</sup> abra<br>r<br>gili<br>e Catalunya                                                                                                    |                                                          |
| O en un dels següents o                                                                                                    | entres adscrits:                                                                                                    |                                                          |
| <ul> <li>Institut Nacional d'Ec</li> <li>Institut Nacional d'Ec</li> <li>Institut de Seguretat</li> </ul>                                                                                                    | ucació Física (INEFC), centre adscrit a la Universitat de Barcelona<br>lucació Física (INEFC), centre adscrit a la Universitat de Lleida<br>Pública de Catalunya (ISPC), centre adscrit a la Universitat de Barcelor | na                                                       |
| Què necessiteu fe                                                                                                    | ?                                                                                                    | En línia En termini                                      |
| Coldinitor Point                                                                                                    |                                                                                                    |                                                          |

Cliqueu a "sol·licitar l'ajut" i trobareu informació relativa al tràmit i a com sol·licitar-lo. Seleccioneu *Per internet*, i cliqueu sobre "*Sol·licitar*" o "*Vés-hi*", se us obrirà la pàgina del formulari:

| Sol·licitar l'ajut                                                                                                    |
|----------------------------------------------------------------------------------------------------|
| Pendent d'obrir Obert Resolt Tancat Prorrogat                                                                                                    |
| Recordeu sol·licitar la beca de caràcter general del Ministeri un cop s'obri el termini de presentació de sol·licituds (els anys anteriors es va publicar durant el mes d'agost). |
| S Terminis                                                                                                    |
| S Requisits                                                                                                    |
| S Taxes                                                                                                    |
| S Altres Informacions                                                                                                    |

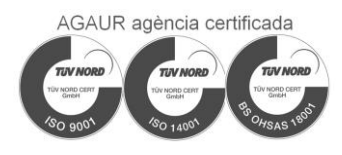

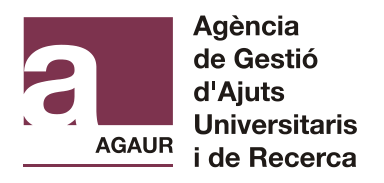

| Sol·licitar                                                                                                    | Ра                                                                                                    | s 2                                                                                                    | Pas 3                                                                                                    |                                                                                                    |                                                                                      |
|----------------------------------------------------------------------------------------------------|----------------------------------------------------------------------------------------------------|----------------------------------------------------------------------------------------------------|----------------------------------------------------------------------------------------------------|----------------------------------------------------------------------------------------------------|--------------------------------------------------------------------------------------|
|                                                                                                    | Reb<br>l'ad                                                                                                    | ore resposta de<br>ministració                                                                                                    | Rebre l'ajut                                                                                                    |                                                                                                    |                                                                                      |
| Terminis<br>Des de 06.07.201<br>El formulari (<br>L'acreditac<br>acadèmics<br>L'acreditac<br>matriculat<br>La sol·licitud<br>Podeu acced | 19 fins al 15.10.20<br>de sol·licitud és<br>ció de caràcter e<br>s com a becari/à<br>ció del tram de r<br>ts per primera v<br>s'haurà de com<br>lir, també, a trav | 19<br>únic i permet sol·licita<br>conòmic (Procedimen<br>ria condicional.<br>enda familiar i la beca<br>egada dels estudis uni<br>plimentar mitjançant e<br>és de l'apartat "Tràmit | r:<br>t MATRC) a l'efecte exclus<br>Equitat (Procediment EC<br>versitaris.<br>el formulari accessible pe<br>s gencat" del web de la C | iu de poder realitzar la matrícula del preu públi<br>QUITAT) per a la minoració del preu públic dels cu<br>r via telemàtica a través del botó <mark>"Sol·licita"</mark> de l<br>Generalitat de Catalunya seguint les instruccions | ic dels serveis<br>rèdits ordinaris<br>la nostra pàgina web.<br>s que s'hi preveuen. |
| <ul> <li>Per interna</li> <li>Sol·licitar</li> </ul>                                                                                     | et                                                                                                    |                                                                                                    |                                                                                                    |                                                                                                    | Ves-hi                                                                               |
| Acreditació<br>a becari o b                                                                                                    | de caràcte<br>ecària con<br>t per al cu                                                                                                    | r econòmic a l<br>dicional (proce<br>rs acadèmic 20                                                                                                    | 'efecte de forma<br>ediment MATRC)<br>019-2020                                                                                        | alitzar la matrícula universitària<br>) i Acreditació del tram de rend                                                                                                    | a com <sup>&lt; volver</sup><br>la familiar i                                        |
| peca Equita                                                                                                    |                                                                                                    |                                                                                                    |                                                                                                    |                                                                                                    |                                                                                      |
| Volver a inten     Descargar e                                                                                                    | tarlo<br>!l formulario                                                                                                    | 2 Rellenar, vi                                                                                                    | ilidar y guardar                                                                                                    | Enviar a tramitar y recibir acuse de recibo                                                                                                    |                                                                                      |

Us apareix aquesta pantalla i cliqueu a "Desa el fitxer":

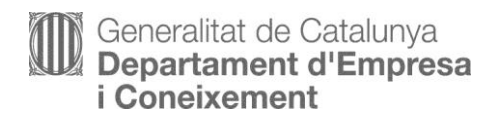

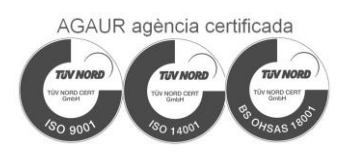

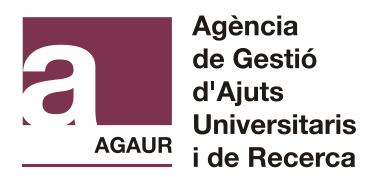

| Heu triat obrir:                                                                                                    |  |
|----------------------------------------------------------------------------------------------------|--|
| Discrimination for the second state of the second state of the sec |  |
| que és: Adobe Acrobat Document                                                                                                    |  |
| des de: https://preproduccio.ovt.gencat.cat                                                                                                    |  |
| Què hauria de fer el Firefox amb aquest fitxer?                                                                                                    |  |
| Obre amb Adobe Reader (per defecte)                                                                                                    |  |
| OEsa el fitxer                                                                                                    |  |
| Fes-ho automàticament per a fitxers com aquests a partir d'ara.                                                                                                    |  |
|                                                                                                    |  |
|                                                                                                    |  |
| D'acord Cancel·la                                                                                                    |  |

### ATENCIÓ:INCIDÈNCIES

Segons la configuració del vostre ordinador, us pot passar el següent:

- No se us obre o no se us obre correctament: cliqueu al botó de la dreta del ratolí i marqueu l'opció "Desa l'enllaç com a " i us el guardeu al vostre ordinador. Posteriorment el recuperareu del vostre ordinador i el podreu obrir sense cap problema.
- 2) Se us obri directament i vegeu el document al marge inferior esquerre de la pantalla.
- 3) Us aparegui la següent pantalla, per la qual cosa haureu de clicar la segona opció.

| S'ha produït un problema amb el certificat de seguretat d'aquest lloc web.                                                              |
|----------------------------------------------------------------------------------------------------|
| El certificat de seguretat presentat per aquest lloc web no ha estat emès per una autoritat de certificació de confiança.               |
| Els problemes amb els certificats de seguretat poden indicar un intent d'engany o<br>d'interceptació de les dades enviades al servidor. |
| Us recomanem que tanqueu aquesta pàgina web i que no accediu a aquest lloc web.                                                         |
| 🥙 Feu clic aquí per tancar aquesta pàgina web.                                                                                          |
| 😵 Continua a aquest lloc web (no recomanat).                                                                                            |
|                                                                                                    |

Si quan obriu el document surt la següent pantalla:

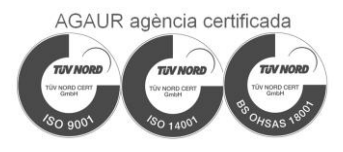

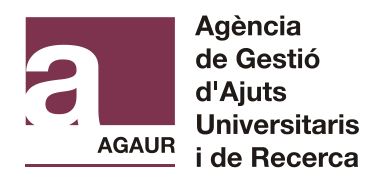

### Please wait ...

If this message is not eventually replaced by the proper contents of the document, your PDF viewer may not be able to display this type of document.

You can upgrade to the latest version of Adobe Reader for Windows®, Mac, or Linux® by visiting http://www.adobe.com/go/reader\_download.

For more assistance with Adobe Reader visit http://www.adobe.com/go/acrreader.

Windows is either a registered trademark or a trademark of Microsoft Corporation in the United States and/or other countries. Mac is a trademark of Apple Inc., registered in the United States and other countries. Linux is the registered trademark of Linus Torvalds in the U.S. and other countries.

Cal que deseu el fitxer a l'escriptori de l'ordinador i tanqueu internet. Un cop hagueu fet aquests passos, obriu el formulari en format pdf que havíeu desat a l'escriptori.

#### PAS 2: EMPLENAR, VALIDAR I DESAR

Una vegada obert el formulari, veureu que és un pdf que cal emplenar amb diferents dades.

Els requadres que apareixen amb els marges vermells amb línia gruixuda són els camps obligatoris:

| Nom   | Primer cognom | Segon cognom |
|-------|---------------|--------------|
| prova | prova dos     | prova dos    |

Cal que presteu atenció al següent:

1) Empleneu correctament totes les dades personals. Les dades han de ser idèntiques a les que consten al DNI/NIE.

Qualsevol error (Carme en lloc de Maria del Carme, error en l'ordre o grafia del nom o cognoms, error en la data de naixement) comportarà que el Ministeri de l'Interior no pugui validar les dades. La sol·licitud de beca quedarà aturada fins que ens presenteu els documents mitjançant el portal de tràmits de la Generalitat. Si això passa, us avisaríem via correu electrònic i si tampoc els presenteu, sortireu en una llista d'esmenes.

NOTA: SI EL DOCUMENT D'IDENTIFICACIÓ ESTIGUÉS CADUCAT, ANEU A RENOVAR-LO AL MÉS AVIAT POSSIBLE. SI NO US DONÉS TEMPS, POSEU UNA DATA FUTURA FICTÍCIA.

- 2) Empleneu les vostres dades personals i les dades del vostre domicili familiar.
- 3) En l'apartat "Avisos" caldrà que marqueu que voleu rebre informació per correu electrònic. En cas contrari, si no ho marqueu, no us podrem avisar quan la vostra sol·licitud estigui tramitada

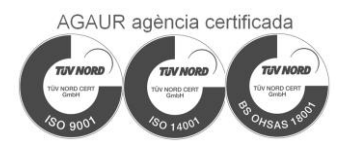

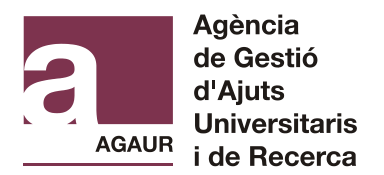

o pateixi algun canvi i haureu d'anar consultant l'estat de la mateixa a través del portal Tràmits gencat

| Avisos                                                                                                    |
|----------------------------------------------------------------------------------------------------|
| Si voleu rebre avisos, marqueu la següent casella. En cas contrari, no rebreu un correu cada vegada que la vostra sol·licitud pateixi algun canvi |
| Correu electrònic                                                                                                    |

4) En arribar al final del primer full, quan us surt la següent informació: Cliqueu a "Següent"

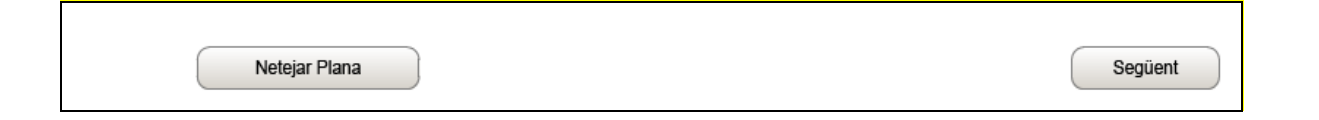

5) Al següent full, empleneu les dades acadèmiques del curs acadèmic 2018-2019. Si encara no teniu una universitat assignada, cal que indiqueu la que heu escollit en primera opció, i si posteriorment modifiqueu les dades, cal que ho informeu a l'AGAUR

| Dades acadèmiques curs 2019/2020 |     |
|----------------------------------|-----|
| Universitat                      |     |
|                                  | • ? |

6) Al següent full, us surten les següents opcions, marqueu les opcions que escaiguin, en cas que no compliu cap de les opcions, no empleneu cap camp:

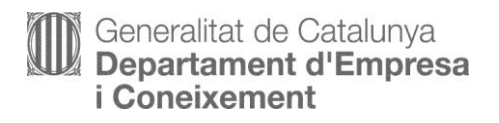

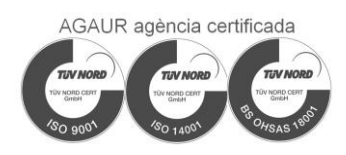

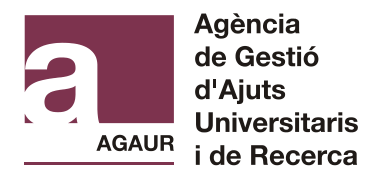

Acreditació de caràcter econòmic a l'efecte de formalitzar la matrícula universitària com a becari o becària condicional (procediment MATRC) i Acreditació del tram de renda familiar i beca EQUITAT per al curs acadèmic 2019-2020

Situacions que declara la persona sol·licitant en data 31 de desembre de 2018 per aplicar les deduccions a la renda familiar establertes a la convocatòria

| Té carnet de família nombrosa                                                                                          |
|----------------------------------------------------------------------------------------------------|
| Té carnet de família monoparental                                                                                      |
| Germans universitaris (inclosa la persona sol·licitant) que hagin residit fora del domicili familiar el curs 2018-2019 |
| Situació d'orfandat absoluta (ambdós progenitors) de la persona sol·licitant                                           |
|                                                                                                    |

#### Condició de família nombrosa o monoparental

Si disposeu del títol de família nombrosa o monoparental, cliqueu en aquesta opció i se us desplegaran els camps on heu d'indicar la categoria, el núm. de títol i el núm. de germans, incloent-hi el sol·licitant.

En cas de tenir tots dos títols els heu d'indicar tots dos

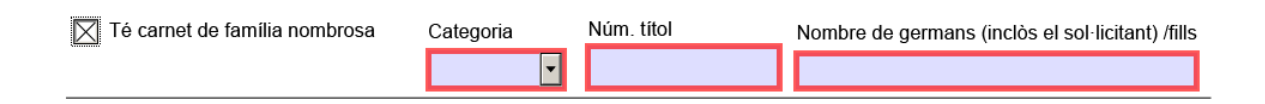

#### Germans universitaris fora del domicili familiar

Aquest camp només l'heu d'emplenar si entre els germans hi ha algun estudiant fora del domicili per motius d'estudis UNIVERSITARIS.

Germans universitaris (inclosa la persona sol·licitant) que hagin residit fora del Nombre de germans (inclòs el sol·licitant) domicili familiar el curs 2018-2019

En cas que marqueu aquesta opció s'obrirà un camp per emplenar el número de persones que compleixen aquest requisit, que haurà de coincidir amb el número de membres que

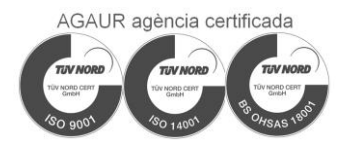

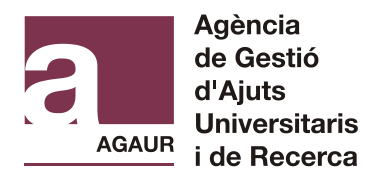

posteriorment marcareu a la relació de membres computables de la unitat familiar que compleixin aquesta condició

#### Situació d'orfandat absoluta

Aquest camp només l'heu de marcar si a data 31 de desembre de 2018 éreu orfe absolut (sense pare ni mare) i éreu menor de 25 anys. Si és el vostre cas, us demanarà la data de defunció de l'últim progenitor.

Situació d'orfandat absoluta (pare i mare) de la persona sol·licitant

Data de defunció de l'últim progenitor

7) Empleneu les dades de tots els membres de la vostra unitat familiar. En primer lloc, heu d'indicar quantes persones formen la vostra unitat familiar, incloent-hi la persona sol·licitant.

# Relació de membres computables de la unitat familiar en data 31 de desembre de 2018 (inclosa la persona sol·licitant)

Nombre de membres computables

Cal tenir present que els membres que computen són:

- La persona sol·licitant (és a dir, l'estudiant)
- El pare i la mare o, si s'escau, el tutor i /o tutora legal
- Els germans/es solters/es del sol·licitant menors de 25 anys que convisquin al domicili familiar en data 31 de desembre de 2018 o els de més edat si tenen certificat de disminució. (només si incloeu els pares a la sol·licitud).
- Els avis (si estan empadronats al mateix domicili i només si incloeu els pares a la sol·licitud).

En cas de divorci o separació legal dels progenitors, si la custòdia dels fills és compartida o no regulada per conveni, són membres computables el pare i la mare i els fills comuns. Si la custòdia no és compartida, s'ha d'incloure el progenitor que tingui la custòdia i el nou o la nova cònjuge o persona unida per relació anàloga, així com els germans que hi convisquin.

 Quan la persona sol·licitant constitueix una unitat familiar independent: el/la sol·licitant, el/la cònjuge, parella de fet o persona unida en relació anàloga (registrada o no), i els fills menors de 25 anys (majors si tenen una disminució reconeguda i acreditada) que hi convisquin a data 31 de desembre de l'any anterior a la convocatòria.

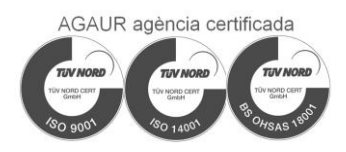

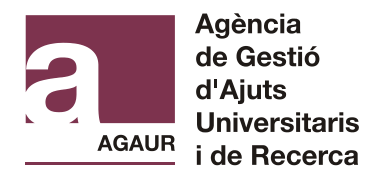

En aquest cas s'ha d'acreditar ingressos suficients que demostrin viabilitat econòmica i la titularitat del domicili habitual (propietat o lloguer) vigent a 31 de desembre de l'any anterior a la convocatòria. No és vàlid un contracte de lloguer d'habitació, de residència o col·legi major o de temporada per acreditar la independència.

Sempre són les persones que convivien amb el sol·licitant en data 31 de desembre de 2018, no en el moment de presentar la sol·licitud.

A continuació us mostra ja emplenades les dades de la persona sol·licitant que heu indicat al primer full.

| Nom<br>prova                                  | Primer cognom<br>prova     |                 | Segon<br>prova | cognom                    |
|-----------------------------------------------|----------------------------|-----------------|----------------|---------------------------|
| Tipus de document d'identificació             | Número d'identificació     |                 | Data d         | le caducitat del document |
| DNI                                           | 0000000B                   |                 | 01/01          | /2020                     |
| Tipus de parentiu                             |                            | Data de naixeme | nt             | Disminució                |
| Sol·licitant                                  |                            | 01/01/1995      |                | •                         |
| Estat Civil                                   |                            | •               |                |                           |
| Ha obtingut ingressos a l'estranger? <b>?</b> | Sí No                      |                 |                |                           |
| Ha obtingut ingressos al País Basc? <b>?</b>  | Sí No                      |                 |                |                           |
| Ha obtingut ingressos a Navarra?              | Sí No                      |                 |                |                           |
| Residia fora del domicili familiar per motius | d'estudis universitaris el | curs 2018-2019? | Sí             | No                        |
| És autònom o té participació en alguna em     | presa? Sí                  | No              |                |                           |

Només mancarà que seleccioneu una de les opcions del desplegable "Disminució", camp obligatori.

Si la persona sol·licitant o algun membre de la seva unitat familiar ha percebut l'any 2018 ingressos a l'estranger o al País Basc o Navarra, cal que n'indiqueu "Sí o No".

Si aquest membre ha residit fora del domicili familiar per motius d'estudis universitaris el curs acadèmic 2018-2019, haureu de marcar aquesta opció.

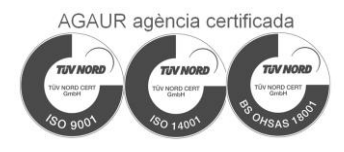

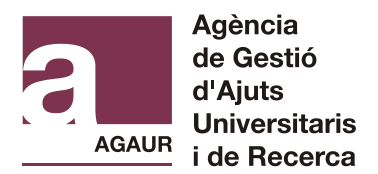

Si algun membre de la unitat familiar és autònom o té participació d'alguna empresa caldrà marcar l'opció corresponent, i emplenar el camps

| És autònom o té participació en alguna empresa? | Sí ○No                  |   |
|-------------------------------------------------|-------------------------|---|
| CIF / NIF / NIE                                 |                         |   |
| Percentatge de propietat % Volum de fa          | acturació (Import Brut) | € |

Tot seguit, si no viviu sol/a, heu de començar a relacionar les dades dels altres membres de la unitat familiar i, per tant, heu de clicar a "Afegir membre"

|               | Afegir Membre | Eliminar membre |                  |
|---------------|---------------|-----------------|------------------|
| Netejar Plana |               |                 | Anterior Següent |

Si en algun moment us heu confós i heu indicat les dades d'algun familiar que no és membre computable, cliqueu a "Eliminar membre" i s'esborrarà tota la informació personal del membre eliminat.

Heu d'anar fent el mateix "Afegir Membre" fins que hàgiu emplenat les dades de totes les persones amb qui convivíeu en data 31 de desembre de 2018.

- 8) Al següent full trobareu "Avisos i Notificacions electròniques" se us consultarà, si voleu rebre notificacions electròniques dels actes administratius derivats dels recursos i dels procediments de reintegrament de subvencions
- 9) D'altra banda, al següent full (Declaració responsable). A la sisena clàusula de la declaració, haureu d'indicar si heu rebut altres subvencions, i en cas afirmatiu, haureu d'indicar quina o quines.

6. Que he demanat o he obtingut altres ajuts públics o privats per a la mateixa activitat, i faig constar la relació detallada amb l'entitat concedent i la quantitat sol·licitada o obtinguda:

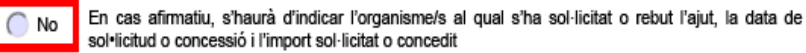

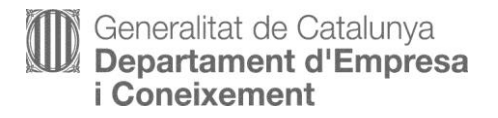

🔘 Sí

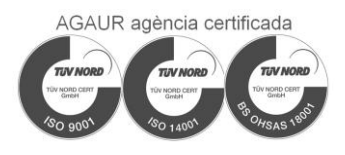

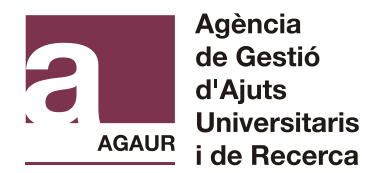

IMPORTANT: Si sol·licitareu o heu sol·licitat la beca de caràcter general del Ministeri, cal que indiqueu NO, ja que aquesta comprovació es farà d'ofici

10) Al següent full (Protecció de dades) heu de marcar el camp "Accepto les condicions".

Tot seguit us demana si us podeu identificar amb qualsevol dels sistemes que permeten identificar-vos amb certificat digital.

| Accepto les condicions                                                   |              |
|--------------------------------------------------------------------------|--------------|
|                                                                          |              |
|                                                                          |              |
| Validar                                                                  | Desbloquejar |
| Per tramitar la sol·licitud heu de:                                      |              |
| 1) Desar al vostre ordinador.                                            |              |
| 2) Tornar al tràmit en línia, seleccionar el fitxer i enviar a tramitar. |              |
| Indiqueu el tipus de sol·licitud que es vol realitzar:                   |              |
| Sol·licitud amb certificat digital Sol·licitud sense certificat          | digital      |

Sol·licitud amb certificat digital significa que la persona sol·licitant disposa d'algun sistema digital d'identificació (DNI electrònic, CATCert, etc.) i el seu NIP (número d'identificació personal). Un cop emplenada i validada la sol·licitud, per desar i enviar-la, us demanarà que la certifiqueu indicant el vostre NIP.

≻

Si escolliu aquesta opció la marca d' "Esborrany" canviarà i ara hi dirà "Pendent de signar".

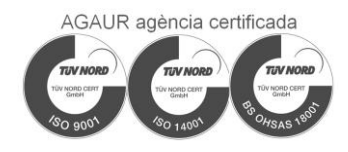

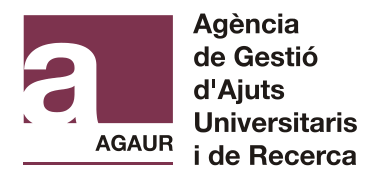

Us apareixerà la següent pantalla:

#### Signatura

Atenció: només s'accepten els certificats digitals emesos per qualsevol entitat de certificació classificada per l'Agència Catalana de Certificació. Consulteu el llistat de certificats digitals admesos.

No s'admet la signatura amb ID digital autogenerat mitjançant el programari d'Adobe.

Tot seguit signeu el document i el deseu al vostre ordinador.

- Sol·licitud sense certificat digital significa que la persona sol·licitant no disposa de cap sistema digital d'identificació i, per tant, al finalitzar la sol·licitud no se us demanarà que la certifiqueu.
- 11) En acabar heu de clicar a "Validar" la sol·licitud i si conté cap error, us l'indicarà. Caldrà que el/els esmeneu i torneu a clicar a "Validar". Un cop validada la sol·licitud, la marca "esborrany" que apareix al marge esquerre de cada full desapareixerà. Això vol dir que la vostra sol·licitud ja està correcta per poder ser enviada.

Si per qualsevol cosa, voleu modificar la vostra sol·licitud abans d'enviar-la, caldrà que cliqueu "Desbloquejar" i podreu modificar la sol·licitud. Posteriorment caldrà que feu un altre cop "Validar".

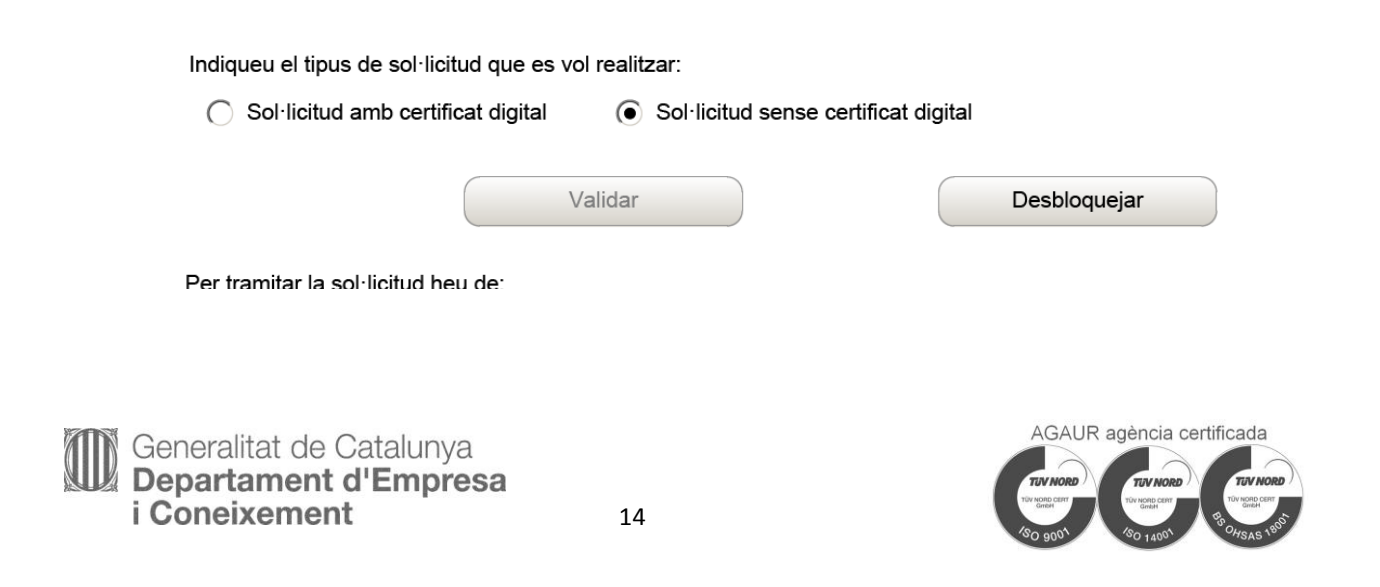

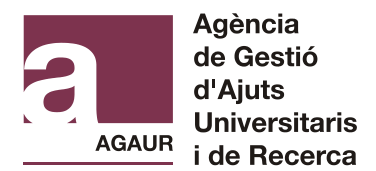

12) Una vegada modificada la sol·licitud, si és el cas, només caldrà que deseu la sol·licitud al vostre ordinador.

Per tramitar la sol·licitud heu de:

- 1) Desar al vostre ordinador.
- 2) Tornar al tràmit en línia, seleccionar el fitxer i enviar a tramitar.

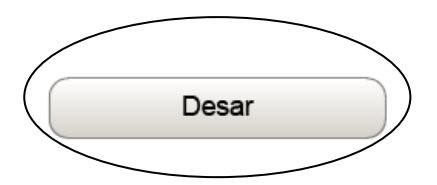

#### PAS 3: ENVIAR EL FORMULARI

A continuació tornem a la pàgina principal de Tràmits gencat i cliquem a "Enviar a tramitar" i cliquem a "Enviar a tramitar"

Acreditació de caràcter econòmic a l'efecte de formalitzar la matrícula universitària com **Volver** a becari o becària condicional (procediment MATRC) i Acreditació del tram de renda familiar i beca Equitat per al curs acadèmic 2019-2020

| O         Volver a intentarlo |                               |                                               |  |  |  |  |
|-------------------------------|-------------------------------|-----------------------------------------------|--|--|--|--|
| ① Descargar el formulario     | 2 Rellenar, validar y guardar | 3 Enviar a tramitar y recibir acuse de recibo |  |  |  |  |

Accedireu a aquesta pantalla en la qual heu de seleccionar el fitxer pdf que heu generat que heu guardat al vostre ordinador i tot seguit clicar a "Envia"

| Enviar a tramitar                                                                                                    |  |  |  |
|----------------------------------------------------------------------------------------------------|--|--|--|
| Seleccioneu el formulari validat que heu desat al vostre ordinador i cliqueu al botó Envia. Immediatament s'iniciarà la tramitació. És possible que aquest procés duri uns quants segons. |  |  |  |
| Selecciona el fitxer Cap fitxer seleccionat.                                                                                                    |  |  |  |
| Quan la vostra sol·licitud quedi registrada, accedireu a una pantalla amb les dades del tràmit i l'accés a l'acusament de rebuda.                                                         |  |  |  |

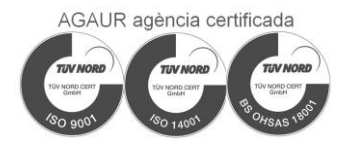

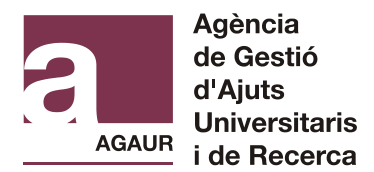

Us apareixerà un missatge dient "Processant informació". El tràmit pot trigar uns segons en finalitzar.

Un cop enviat, si el tràmit s'ha fet correctament, us apareixerà un missatge com aquest:

| 0 | El formulari de sol·licitud s'ha enviat correctament.                                                                                                    |
|---|----------------------------------------------------------------------------------------------------|
|   | Codi del tràmit (ID): HYLZVCPKD                                                                                                    |
|   | Número de registre: 9015 - 7611 -2019                                                                                                    |
|   | Data de registre: 06/07/2019 15:25:58                                                                                                    |
|   | Descarrega l'acusament de rebuda 📆                                                                                                    |
| 8 | Amb el codi del tràmit podreu consultar el seu estat i, si és el cas, consultar i atendre requeriments de documentació o pagament de taxes.<br>Recordeu que a la vostra carpeta trobareu actualitzada tota la informació sobre els vostres tràmits i gestions. |
|   | Consulteu les recomanacions de seguretat.                                                                                                    |

Cliqueu a "Descarrega l'acusament de rebuda". Cal que l'imprimiu i el conserveu.

Si us surt el següent missatge a l'hora de guardar l'acusament de rebuda, cliqueu a "guardar una copia en blanc" i us el podreu guardar.

| er une copie e | n blanco de este fo  | mulano                 |                      |                        |                |                 |    |
|----------------|----------------------|------------------------|----------------------|------------------------|----------------|-----------------|----|
| uerder une co  | pia en bienco de est | e formulario           |                      |                        |                |                 |    |
| as datas esci  | itos en este formula | cio no se guardatón, i | Adolte Reader sóla p | cede goardar wha c     | opia en blanco | de este formale | 16 |
| ~              |                      |                        |                      |                        |                |                 |    |
| W Inpri        | na el formulario cur | nplimentado si deser   | e tener una copia pa | ra su ieformación.     | -Jesprinsk for | reulario        |    |
| lo volver a m  | colaer               |                        |                      |                        |                |                 |    |
|                |                      |                        |                      | Principal and a second | and blocks     | Constant        | i. |

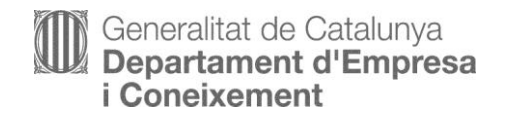

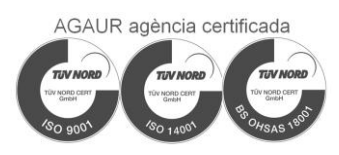

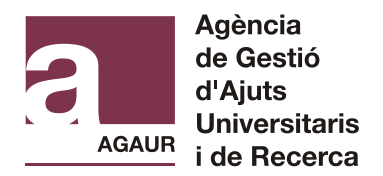

## Generalitat de Catalunya

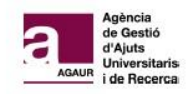

Acreditació de caràcter econòmic a l'efecte de formalitzar la matrícula universitària com a becari o becària condicional (procediment MATRC) i Acreditació del tram de renda familiar i beca Equitat per al curs acadèmic 2019-2020

#### Acusament de rebuda de la sol·licitud

El formulari de sol·licitud s'ha enviat correctament

Fitxer enviat: formulari2.pdf

• Resum\*: 1b02270edbe0a4e66f3ae44785455b5a

\* Per tal de garantir que el present acusament de rebuda correspon de forma fidedigna als documents lliurats, s'inclou un resum d'aquests, calculat mitjançant algoritmes criptogràfics.

#### Dades generals

Codi de tràmit (ID) HYLZVCPKD Número de registre 9015 / 7611 / 2019

Data de registre 06/07/2019 15:25:58

El codi de tràmit (ID) serà el codi que necessitareu, juntament amb el vostre DNI/NIE per entrar a consultar el resultat de les Acreditacions a través del portal Tràmits

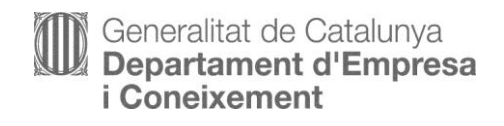

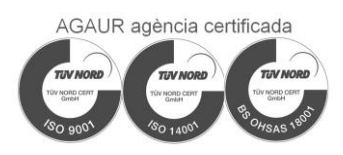